# ABONNEMENT MISES A JOUR EUROPE 3 ANS (2018 - 2021)

## MANUEL DE TELECHARGEMENT ET D'INSTALLATION

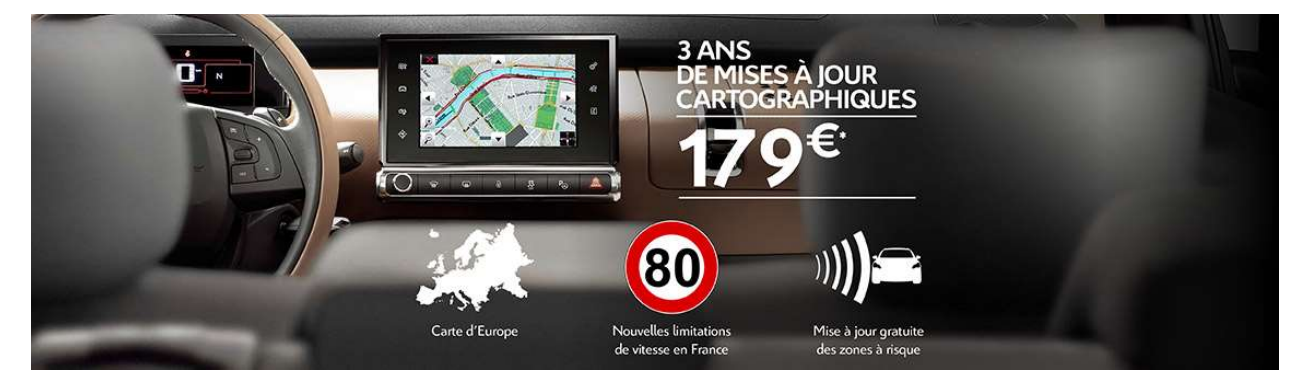

Vous venez de souscrire à l'abonnement "*Europe 3 ans - 6 mises à jour cartographiques + 1 mise à jour zones à risques offerte* "pour votre système de navigation CITROEN.

Il vous donne droit à 3 téléchargements immédiats:

- La mise à jour de la carte Europe
- La mise à jour spécifique de la carte France incluant les limitations de vitesse à 80km/h
- La mise à jour des zones à risque

## La carte Europe doit impérativement être installée et activée avant la carte France.

Veuillez suivre les instructions ci-dessous pour télécharger et installer ces 3 fichiers.

## 1) Mise à jour de la carte Europe

- Connectez-vous sur la page [Mon compte]
- Ouvrez l'onglet « Gérer mes produits »

| rer mes produits     >     Les produits suivants doivent être associés à un véhicule ou un appareit:       rer mes véhicules     >     Abonnement Touchscreen 7in Europe - 2018-2021       s commandes     >     Touchscreen 7' France - 2018/2       s paramètres de compute     >     Touchscreen 7' France - 2018/2       s paramètres de communication     >     Mise à jour des zones à risques France et Europe Citroën – décembre 2018       naler une zone à risques     > | MON COMPTE                           | GÉREI               | R LES PRODUITS                                                                                                    |
|----------------------------------------------------------------------------------------------------|--------------------------------------|---------------------|----------------------------------------------------------------------------------------------------|
| rer mes véhicules     >       s commandes     >       s commandes     >       s paramètres de compte     >       s paramètres de communication     >       nafer une zone à risques     >       connexion     >                                                                                                    | Gérer mes produits                   | > Les p             | roduits suivants doivent être associés à un véhicule ou un appareil:                                                 |
| s paramètres de compte >> Iouchscreen 7' France - 2018/2 s paramètres de communication >> Mise à jour des zones à risques France et Europe Citroën – décembre 2018 naler une zone à risques >>                                                                                                    | Gérer mes véhicules<br>Mes commandes | > <u>Abc</u>        | onnement Touchscreen 7in Europe - 2018-2021                                                                          |
| s paramètres de communication ><br>Mise à jour des zones à risques France et Europe Citroën - décembra 2018<br>connexion >                                                                                                    | Mes paramètres de compte             | > <u>Tou</u>        | ichscreen 7" France - 2018/2                                                                                         |
| naler une zone à risques > connexion >                                                                                                    | Mes paramètres de communication      | > Mis               | se à jour des zones à risques France et Europe Citroën – décembre 2018                                               |
| connexion >                                                                                                    | Signaler une zone à risques          | >                   |                                                                                                    |
|                                                                                                    | Déconnexion                          | >                   |                                                                                                    |
| Vous avez un produit qui ne figure pas dans la liste ci-dessus ? <u>Satsissez le numéro de série de<br/>ce produit ici</u>                                                                                                    |                                      | Vou<br><u>ce</u> .p | us avez un produit qui ne figure pas dans la liste ci-dessus ? <u>Saisissez le numéro de série c<br/>produit ici</u> |

- Cliquez sur "Abonnement ..."
- Sélectionnez le système et cliquez sur Associer Véhicule"

| Bor                                                                              | njour Laurent<br>n compte                                                                                           | Mon panier - France (fr                                   | · ·    |
|----------------------------------------------------------------------------------|----------------------------------------------------------------------------------------------------|-----------------------------------------------------------|--------|
|                                                                                  | oi une mise à jour ?   FAQ   Tro                                                                                    | uver un produit   Activer mon produit                     |        |
| MON COMPTE                                                                       | Gérer les produits : A                                                                                              | Abonnement Touchscreen 7in Europe - 2018-2021             |        |
| Gérer mes produits                                                               | SÉLECTIONNER LE                                                                                                    | VÉHICULE > CONFIRMER LE VÉHICULE > TÉLÉCHARGER ET ACTIVER |        |
| Gérer mes véhicules                                                              | > Vous devez saisir les                                                                                             | détails de votre véhicule pour l'associer à un produit.   |        |
| Mes commandes                                                                    | AJOUTEZ UN NOUV                                                                                                    | YEAU VÉHICULE >                                           |        |
| Mes paramètres de compte                                                         | ×                                                                                                    |                                                           |        |
| Mes paramètres de communication                                                  | an >                                                                                                    |                                                           |        |
| Signaler une zone à risques                                                      | >                                                                                                    |                                                           |        |
| Déconnexion                                                                      | >                                                                                                    |                                                           |        |
| CO CO VISA Partir Of                                                             |                                                                                                    |                                                           |        |
| Service client disponible A<br>État de la commande Ar<br>Nous contacter Vr<br>Eu | ssistance<br>chier vorte produil<br>érifier mon système de navigation<br>anuels d'utilisation<br>oire Aux Questions | About HERE<br>Pourquoi HERE Magos ?<br>HERE blog          |        |
| Politique relative aux cookies   Politique de co                                 | nfidentialité   <u>Conditions générales d'achat</u>   <u>Co</u>                                                     | onditions d'utilisation   Informations sur HERE           | People |

- Confirmez ou ajoutez le véhicule que vous souhaitez associer à ce produit, et cliquez sur "Confirmer"

|                                                                                                    | ionjour Laurent<br>Non compte   •                                                                                                    | 2   FAQ   Trouver un produit   Activer mon produit                                                                                                    |
|----------------------------------------------------------------------------------------------------|----------------------------------------------------------------------------------------------------|----------------------------------------------------------------------------------------------------|
| MON COMPTE<br>Gérer mes produits<br>Gérer mes véhicules<br>Mes commandes<br>Mes paramètres de compte<br>Mes paramètres de compunica<br>Signaler une zone à risques<br>Déconnexion | Ga<br>S SE<br>C C<br>C C<br>C<br>C<br>C<br>C<br>C<br>C<br>C<br>C<br>C<br>C<br>C<br>C<br>C                                                     | Sérer les produits : Touchscreen 7* France - 2018/2         ÉLECTIONNER LE VÉHICULE > CONFIRMER LE VÉHICULE > TÉLÉCHARGER ET ACTIVER         Confirmez que vous souhaitez associer ce produit au véhicule suivant :         Citroën C4 Picasso - Citroen, Citroën C4 PICASSO, 2012, eMyWay (VIN.VF7LM11111111111)         SÉLECTIONNEZ UN AUTRE VÉHICULE >         CONFIRMEZ > |
| Service client disponible<br>État de la commande<br>Nous contacter<br>Politique relative aux cockes   Politique de                                                                | Assistance<br>Activer votre produă<br>Vérifier mon système dr<br>Manuels d'utilisation<br>Eoire Aux Questions<br>confidentialité   Conditions | About HERE<br>Pourgui HERE Maos 2<br>de navigation HERE blog                                                                                                    |

- Votre lien de téléchargement et votre code d'activation s'affichent. Vous pouvez désormais procéder au téléchargement et à l'activation de la carte Europe 2018

#### SÉLECTIONNER LE VÉHICULE > CONFIRMER LE VÉHICULE > TÉLÉCHARGER ET ACTIVER

#### Association réussie

Votre produit Abonnement Touchscreen 7in Europe - 2018-2021 a été associé à votre véhicule Citroën C4 Picasso

Veuillez noter votre code d'activation car vous en aurez besoin pour charger la carte dans votre système. Ce code ne sera valable que pour un système de navigation. Vous pouvez consulter les consignes sur la page : <u>Activer mon produit</u> Veuillez également noter qu'une fois le téléchargement commencé, il ne vous sera plus possible d'annuler votre achat.

Code d'activation: HUQPBJJA65S4NE37 Lien de téléchargement: <u>Télécharger</u>

### 2) Mise à jour de la carte France

-

- Procédez de la même manière que pour la carte Europe.

## 3) Mise à jour de la base de zones à risque

Les instructions détaillées sont disponibles sur citroen.navigation.com/2021